| Fältkort förval                                                                                                    |                                                                                                    |  |  |  |  |  |  |
|----------------------------------------------------------------------------------------------------|----------------------------------------------------------------------------------------------------|--|--|--|--|--|--|
| Generellt                                                                                                    | Förval till fältkort innebär att du kan skapa insatser som<br>automatisk läggs till när du skapar en behandling, t.ex.<br>person, maskintaxa och noter vid växtskyddsarbete.<br>Uppsättningen sparas på driftsenheten/kompanjonskap                                                                                                    |  |  |  |  |  |  |
| Obs                                                                                                    | Det går bara att skapa ett förval till varje typ av insats.<br>Detta innebär t.ex. att om du lägger in maskintaxan<br>skördetröska i förvalet på huvudprodukt, kommer<br>denna att läggas in även på skördar av vall, potatis osv,                                                                                                    |  |  |  |  |  |  |
| Skapa förval                                                                                                    |                                                                                                    |  |  |  |  |  |  |
| Välj <b>Arkiv, Förval, Fältkort</b>                                                                                                    | Väsgård MANAGEMENT         Arkiv       Utskrifter       VO-plan       Fältkort       Organiska gödse         Driftsenheter       Image: State of the state of the s |  |  |  |  |  |  |
| Om driftsenheten inte är<br>kopplat till ett kompanjonskap<br>kommer förvalet endast att<br>infogas på behandlingar som<br>ingår i den aktuella drifts-<br>enheten <b>(1)</b><br>Om flera driftsenheter är<br>kopplade till ett kompanjon-<br>skap, kommer förvalet att<br>infogas i behandlingar på fält<br>som tillhör driftsenheter i<br>kompanjonskapet <b>(2)</b><br>Förvalet är uppbyggt med 6<br>olika flikar där som skapas<br>förval till olika insatser, samt<br>en flik med generella inställ-<br>ningar.<br>Dessutom finns möjlighet att<br>ange noter | Förval fältkort          Infoga medel       Ta bort medel       Noter •         Välj       Driftsenhet: CC1384       •         Huvudprodukt       Biprodukt       Utsäde       Handelsgödsel       Organisk gödsel       Växtskydd       Generellt         Välj       Förval fältkort       •       Infoga medel       •       Ta bort medel       •       Noter •         Välj       Kompanjonskap: LA o JO       •       •       Huvudprodukt       Biprodukt       Utsäde       Handelsgödsel       Organisk gödsel       Växtskydd       Generellt         Välj       Kompanjonskap: LA o JO       •       •       •       Infoga medel       •       Ta bort medel       Organisk gödsel       Växtskydd       Generellt         Välj       Kompanionskap: LA o JO       •       •       •       Infoga medel       •       Ta bort medel       •       Noter •         Välj       Kompanionskap: LA o JO       •       •       •       •       •       •       •       •       •       •       •       •       •       •       •       •       •       •       •       •       •       •       •       •       •       •       •       •       •       •       •                                                                                                    |  |  |  |  |  |  |
| För att skapa ett förval, väljer<br>du först fliken för den typ av<br>behandling förvalet skall gälla<br>för <b>(1).</b> I detta exempel väljer<br>vi växtskydd.<br>Välj därefter <b>Infoga medel</b><br><b>(2)</b>                                                                                                    | Förval fältkort<br>2 Infoga medel Ta bort medel Noter        Välj Kompanjonskap: LA o JO       Huvudprodukt       Biprodukt       Utsäde       Handelsgödsel       Organisk gödsel       Växtskydd       Generellt                                                                                                    |  |  |  |  |  |  |

# Näsgård MANAGEMENT

Manual senast ändrad 2014-03-18

En tom rad infogas. I första kolumnen anger du personen som utför arbetet. Du kan även infoga fler rader om du vill infoga fler typer av medel.

OBS. Om du använder Näsgård MOBILE skall du i kolumnen Typ välja arbetstaxa och Arbetstid i kolumnen Medel, dessutom skall du ange tiden (cirka) det tar att utföra ett hektar. Om du inte anger detta kommer du inte att se person i behandlingen i Näsgård MOBILE.

Du kan också ange i behandlingsnoten (1) de uppgifter som alltid är samma i sprutjournalen t.ex. påfyllningsplats och rengöringsplats När du angett dessa uppgifter skall du alltid klicka en gång i det tomma området (2) OBS, du måste alltid välja något i kolumnen medel för att svarsrutorna i behandlingsnoten skall visas.

### Exempel

Här är exempel på hur ett förval för växtskydd kan se ut.

3 rader är infogade och föraren, traktorn och sprutan är inlagda. På sprutan är i maskinregistret angivet en kapacitet på 7 ha i timmen. Utifrån detta beräknas en arbetstid på 0,14 tim/ha.

I behandlings noten är inlagt att det är en konventionell spruta på 24m, vattenmängd normalt 100 l/ha samt att påfyllning sker normalt på platta och rengöring sker i fält

När man sedan skapar en ny växtskyddsbehandling på fältkortet, kommer uppgifterna i förvalet att kopieras in i behandlingen.

| 🔹 Infoga medel 🔹 Ta bort medel 🔹 Noter 💌 |                      |                                           |  |  |  |  |  |  |
|------------------------------------------|----------------------|-------------------------------------------|--|--|--|--|--|--|
| älj Kompanjonskap:                       | LA o JO              |                                           |  |  |  |  |  |  |
| uvudprodukt Biprod                       | ukt Utsäde Handelsgö | ödsel Organisk gödsel Växtskydd Generellt |  |  |  |  |  |  |
|                                          |                      |                                           |  |  |  |  |  |  |
|                                          |                      |                                           |  |  |  |  |  |  |
| Förval för Växtsky                       | dd                   |                                           |  |  |  |  |  |  |
| Förval för Växtsky<br>Person             | dd<br>Typ            | Medel Mängd/ha Använd kapacit             |  |  |  |  |  |  |

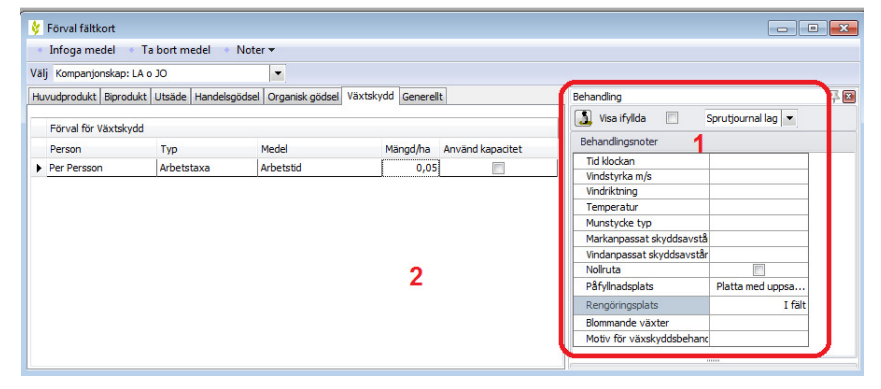

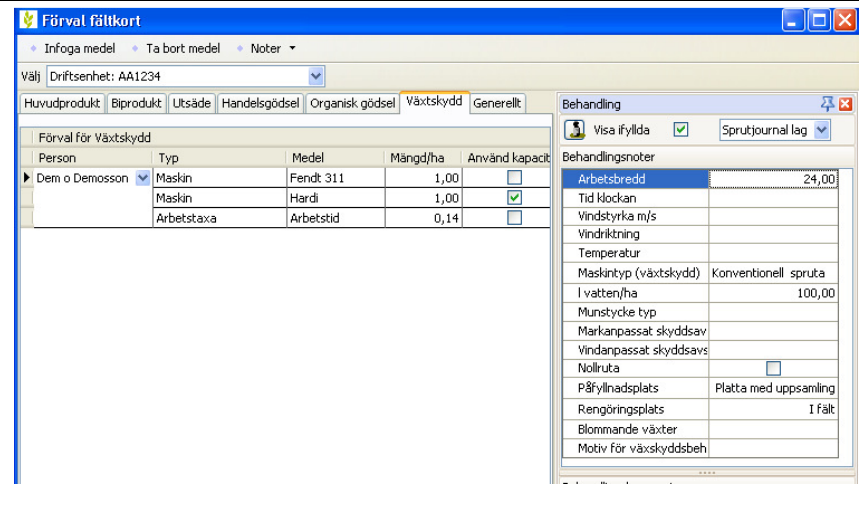

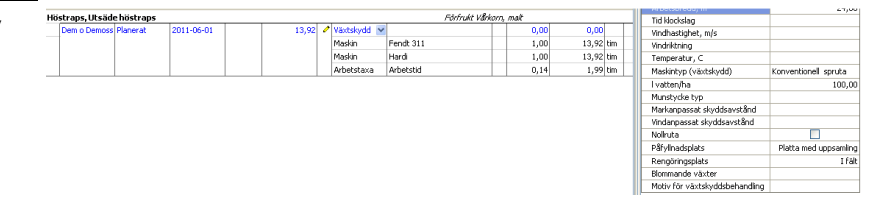

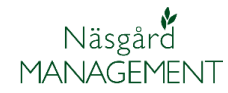

Generellt

- • •

1

 $\checkmark$ 

 $\checkmark$ 

 $\checkmark$ 

## Förval i kombination med standardplaner

🞸 Förval fältkort

Välj Driftsenhet: CC1383

Standardplaner

Grödstandardplan

På fliken **Generellt**, bestämmer du om uppgifter inlagda i förval skall användas då du kopierar insatser från standardplaner. Väljer du **Infoga rader med medel ...** (1) Kommer uppgifter från förvalet att infogas i behandlingar från standardplaner t.ex. förare och maskiner.

Väljer du **Infoga behandlingsnot... (2)** infogas denna från förvalet t.ex. påfyllningsplats.

Väljer du **Infoga behandlingskommentar... (3)** infogas denna från förvalet

Är **Infoga rader med medel... (4)** infogas t.ex. maskiner från förval när gröda läggs in på fältet

### Exempel

Förutsättning

I standardplanen och grödstandardplan är inlagt maskintaxa samt behandlingskommentarer på varje behandling. På kundens fältkort t.ex. för växtskydd kombineras detta med förare och inlagda fasta uppgifter för sprutjournalen som påfyllnings- och rengöringsplats.

•

När det finns markering i ovanstående ruta, tillfogas de medel som är inlagda i förvalet till behandlingar som kopieras från standardplanema till fältkortet.

När det finns markering i ovanstående ruta, infogas medel som är inlagda i förvalet till behandlingar från

groastärioaropianien. Detta är behandlingar (utsäde och skörd) som automatiskt skapas när en gröda väljs på ett fält.

2 Infoga behandlingsnoter som är inlagd i förval i den nya behandlingen, när uppgifter kopieras från standardplan.

3 Infoga behandlingskommentar som är inlagd i förval i den nya behandlingen, när uppgifter kopieras från standardplan.

Huvudprodukt Biprodukt Utsäde Handelsgödsel Organisk gödsel Växtskyd

1 Infoga rader med medel inlagda i förval vid kopiering från standardplan

f 4 Infoga rader med medel inlagda i förval vid kopiering från grödstandardplan

I förval väljer du **Växtskydd** och **Infoga medel (1).** På den **infogade raden (2)** väljer du person, typ arbetstaxa och normaltid under medel.

Ange standard uppgifter i **behandlingsnoterna (3)** 

Inga maskiner skall infogas i förvalet, endast person

| Förval fältkort          |                    |                             |            |                  |                               |                                 |
|--------------------------|--------------------|-----------------------------|------------|------------------|-------------------------------|---------------------------------|
| Infoga medel 🔹 Ta 🛛      | bort medel 🔹 No    | ter 🕶                       |            |                  |                               |                                 |
| Välj Driftsenhet: CC1383 |                    | · ·                         |            |                  |                               |                                 |
| Huvudprodukt Biprodukt L | Jtsäde Handelsgöds | el Organisk gödse Växtskydd | Generelt   |                  | Behandling                    | 푸 🖻                             |
| Edeval för Väytekydd     |                    |                             |            |                  | 🚺 Visa ifyllda 🔲 Sprutj       | journal lag 💌                   |
| Person                   | Turn               | Madal                       | Minord for | Anuind kapacitat | Behandingsnoter               |                                 |
| Dem O Demoseon 2         | Asheteteve         | Ashatatid                   | Mangu/na   | Anvanu Kapacitet | Tid klockan                   |                                 |
|                          | Arbeistaxa         | Arbeisuu                    | 0,0        |                  | Vindstyrka m/s                |                                 |
|                          |                    |                             |            |                  | Vindriktning                  |                                 |
|                          |                    |                             |            |                  | Temperatur                    |                                 |
|                          |                    |                             |            |                  | Munstycke typ                 |                                 |
|                          |                    |                             |            |                  | Markanpassat skyddsavstånd    | <ul> <li>Ej aktuelit</li> </ul> |
|                          |                    |                             |            |                  | Vindanpassat skyddsavstånd    | Ej aktuelit                     |
|                          |                    |                             |            |                  | Nollruta                      |                                 |
|                          |                    |                             |            |                  | Påfylinadsplats               | Platta med uppsa                |
|                          |                    |                             |            |                  | Rengöringsplats               | I fält                          |
|                          |                    |                             |            |                  | Blommande växter              |                                 |
|                          |                    |                             |            |                  | Motiv för växskyddsbehandling |                                 |
|                          |                    |                             |            |                  |                               |                                 |
|                          |                    |                             |            |                  | Behandlingskommentar          |                                 |
|                          |                    |                             |            |                  |                               |                                 |
|                          |                    |                             |            |                  |                               | ^                               |
|                          |                    |                             |            |                  |                               |                                 |

## Fältkort förval

Manual senast ändrad 2014-03-18

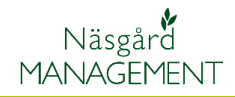

Följande uppgifter kommer då att infogas från förval när uppgifter kopieras från standardplan.

- Person och arbetstid infogas från förval på behandling
- 2. Behandlingsnoter infogas från förval på behandling
- Eftersom denna ruta inte är förbockad i förval, infogas kommentarer från standardplan.
- Person och arbetstid infogas från förval på utsäde och huvudprodukt.

Produktnoter hämtas alltid från standardplan

| /älj Driftsenhet: CC1383                                                                                                    |                      |              |
|----------------------------------------------------------------------------------------------------|----------------------|--------------|
| Huvudprodukt Biprodukt Utsäde Handelsgödsel Organisk gödsel Växtskyct Generellt                                                                                                    |                      |              |
|                                                                                                    |                      |              |
| Standardplaner                                                                                                    |                      |              |
| Infoga rader med medel inlagda i förval vid kopiering från standardplan                                                                                                    | 1                    | $\checkmark$ |
| När det finns markering i ovanstående ruta, tillfogas de medel som är inlagda i förvalet till behandlingar<br>som kopieras från standardplanema till fältkortet.                                                                                                    |                      |              |
| Infoga behandlingsnoter som är inlagd i förval i den nya behandlingen, när uppgifter kopieras från standardplan.                                                                                                    | 2                    | $\checkmark$ |
| Infoga behandlingskommentar som är inlagd i förval i den nya behandlingen, när uppgifter kopieras från standard                                                                                                    | olan. <mark>3</mark> |              |
| Grödstandardolan                                                                                                    |                      |              |
| Treface and and initial if in the initial sector is the second second se | 4                    |              |
| amoga rader med meder mogadi rorvar va ropering if dit groustalitidi upidit                                                                                                    |                      |              |

| Behar | ndling             |          |            |            |   |              |                    |            |     | Behandlingsnoter          |                 |   |
|-------|--------------------|----------|------------|------------|---|--------------|--------------------|------------|-----|---------------------------|-----------------|---|
|       | Person             | Status   | Datum      | Beh. areal | в | Тур          | Medel              | Р          | Mgc | Tid klockslag             |                 |   |
| Höst  | vete, foder, Skaln | neje     |            |            |   |              | Fört               | frukt Höst | aps | Vindhastighet, m/s        |                 |   |
|       | Dem O Demosson Pla | Planerat | 2013-09-15 | 20,10      |   | Utsäde       | Skalmeje           |            | 18  | Vindriktning              |                 | 2 |
| - 1   |                    |          |            |            |   | Maskintaxa   | Sådd konventionell | -          |     | Temperatur, C             |                 | - |
|       |                    |          |            |            |   | Arbetetava   | Arbetetid 4        |            |     | Munstycke typ             |                 |   |
|       | 0                  | Discost  | 2012 00 20 | 20.10      |   | Mibetalaxa   | Albetatu -         |            |     | Markanpassat skyddsavs    | Ej aktuellt     |   |
| - 1   | Dem O Demosson     | Planerat | 2013-09-29 | 20,10      | 1 | vaxtskydd    | Cougar             |            |     | Vindanpassat skyddsavs    | Ej aktuellt     |   |
|       | 1                  |          |            |            |   | Växtskydd    | Mangan 235         |            |     | Nollruta                  |                 |   |
|       |                    |          |            |            |   | Maskintaxa   | Sprutning          |            |     | Påfylinadsplats           | Platta med up   |   |
|       |                    |          |            |            |   | Arbetstaxa   | Arbetstid          |            | - 1 | Rengöringsplats           | I fält          |   |
|       | Dem O Demosson     | Planerat | 2014-04-30 | 20,10      | 0 | Växtskydd    | Starane XL         | 0          |     | Blommande växter          |                 |   |
|       |                    |          |            |            |   | Växtskydd    | Mangan 235         |            |     | Motiv för växtskyddsbeh   |                 |   |
|       |                    |          |            |            |   | Maskintaxa   | Sprutning          |            |     |                           |                 |   |
|       |                    |          |            |            |   | Arbetstaxa   | Arbetstid          |            |     | Behandlingskommentar      |                 |   |
|       |                    | Planerat | 2014-08-15 | 20,10      |   | Huvudprodukt | Fodervete          |            |     | Här kopieras in kommentar | som är inlagd i |   |
|       |                    |          |            |            |   | Maskintaxa   | Tröskning          |            |     | standardplan 3            |                 |   |
|       |                    |          |            |            |   |              |                    |            | F   | Debanding Develops Crite  | Differentiat    |   |
|       |                    |          |            | 9          |   |              |                    |            |     | benanuing Produkt Part    | Driftsennet     |   |